# คู่มือการใช้งาน

# โปรแกรมอ่านบัตรประชาชน WAC THAIID V 1.1

WAC RESEARCH CO.,LTD. WWW.WACINFOTECH.COM Update: 4-8-2018

#### Contents

| WAC THAIID คืออะไร                 |
|------------------------------------|
| ขั้นตอนการลงทะเบียนใช้งาน          |
| การใช้งาน                          |
| 1. การเปิดการใช้งาน Keyboard Wedge |
| 2. การสร้างโปรไฟล์ใช้งาน           |
| 3. การอ่านข้อมูลจากบัตร            |
| 4. การ Export ข้อมูลจากบัตร        |
| 1. ส่งออกเป็น Text file + Picture  |
| 2. ส่งออกเป็น Excel                |
| 3. ส่งออกเป็น PDF                  |
| ติดต่อเรา                          |

# WAC THAIID คืออะไร

WAC ThailD คือโปรแกรมอ่านบัตรประชาชนไทยสมาร์ทการ์ด ที่สามารถอ่านข้อมูลจากบัตรประชาชนได้อย่างสะดวกรวดเร็ว ใช้ง่าย สามารถใช้งานร่วมกับโปรแกรมอื่นที่ต้องใช้ข้อมูลจากบัตรประชาชน เช่น ระบบลงทะเบียน, ระบบสมาชิก, ระบบแลก บัตรเข้าออก (Visitor), ระบบเลือกตั้ง ฯลฯ ได้ทันที

#### คุณสมบัติ

- อ่านข้อมูลจากบัตรประชาชนแล้วส่งไปยังโปรแกรมต่างๆที่ต้องการได้ เช่น Word, Excel, Notepad ฯลฯ
- บันทึกข้อมูลจากบัตรเป็น text file และภาพเจ้าของบัตรเป็น jpg ได้
- ใช้ง่าย แค่เสียบบัตรเข้าไปในเครื่องอ่าน ก็สามารถอ่านข้อมูลจากบัตรได้ทันที
- ลดความผิดพลาดจากการพิมพ์เอง สามารถอ่านข้อมูลต่างๆจากบัตรได้ เช่น ชื่อ, ที่อยู่, เลขที่บัตรประชาชน,
  วันเกิด, วันออกบัตร, วันหมดอายุ และรายละเอียดอื่นๆตามหน้าบัตรรวมถึงภาพเจ้าของบัตรด้วย
- ใช้ตรวจบัตรประชาชนว่าเป็นของจริง มิได้ปลอมแปลงมา

# ขั้นตอนการลงทะเบียนใช้งาน

- 1. ดับเบิ้ลคลิกที่โปรแกรม WAC ThailD.exe เพื่อเปิดโปรแกรม
- 2. หากยังไม่ได้ลงทะเบียน จะมีข้อความแจ้งให้ลงทะเบียนการใช้งานก่อน
- 3. ที่เมนูบาร์ ไปที่เกี่ยวกับ แล้วเลือก "ลงทะเบียนใช้งาน"

| WAC Thai ID<br>ใฟล์ ตั้งค่า เกี่ยวกับ<br>โปรแกรมปลา<br>เป็นรแกรมปลา<br>เรื่องกับ |                  | 1.4             |  |
|----------------------------------------------------------------------------------|------------------|-----------------|--|
| ไฟล์ ตั้งค่า เกี่ยวกับ<br>โปรแกรมปลาเ ลงทะเบียนใช้งาน                            | 💶 WAC Thai I     |                 |  |
| โปรแกรมปลาเ ลงทะเบียนใช้งาน                                                      | ไฟล์ ตั้งค่า     | เกี่ยวกับ       |  |
| 1. 1. 1. 1. 1. 1. 1. 1. 1. 1. 1. 1. 1. 1                                         | โปรแกรมปลาเ      | ลงทะเบียนใช้งาน |  |
| Profile ปัจจุบัน ทายวกบ                                                          | Profile ปัจจุบัน | เกี่ยวกับ       |  |

 จะได้หน้าจอตามภาพ ให้ส่งตัวเลขที่ปรากฏตามวงกลมสีแดง กลับมายังบริษัทฯ เมื่อได้รับ Activate code จากทาง บริษัทฯแล้ว ให้ใสในช่อง License Key แล้วคลิกที่ Activate เพื่อลงทะเบียนการใช้งาน

| Activate                                                      | × |
|---------------------------------------------------------------|---|
| กรุณาส่งหมายเลขXXXXXXX กลับมายัง WAC Research<br>License Key: |   |
|                                                               |   |
| ACTIVATE                                                      |   |

#### <u>หมายเหตุ</u>

 การใช้งาน 1 license/ คอม 1 เครื่อง หากมีการลงวินโดส์ใหม่ใช้ activate code เดิมได้ แต่หากมีการเปลี่ยน Harddisk ต้องซื้อ license ใหม่

# การใช้งาน

- 1. การเปิดการใช้งาน Keyboard Wedge
  - 1.1. จากหน้าจอหลักให้ไปที่เมนู ตั้งค่า—> เปิดการใช้งาน

| 💵 WAC Thai ID                     |                                 |                |  |  |  |  |  |  |
|-----------------------------------|---------------------------------|----------------|--|--|--|--|--|--|
| ไฟล์                              | ตั้งด่า <mark>เ</mark> กี่ยวกับ |                |  |  |  |  |  |  |
| โปรเ                              | ពី                              | เปิดการ์ไข้งาน |  |  |  |  |  |  |
| <u>Profile ปัจจุบัน : Default</u> |                                 |                |  |  |  |  |  |  |

1.2. จะได้หน้าจอตามภาพ ให้ติ๊ก 🗸 หน้าช่อง เปิดการใช้งาน Keyboard wedge แล้วคลิกที่บันทึก

| ฟังก์ชั่น/ การสงออก                                   | ×      |
|-------------------------------------------------------|--------|
| เช็คถูก หน้าฟังก์ชั่นการทำงานที่ต้องการเปิดใช้งาน     |        |
| 🗹 เปิดใช้งาน Keyboard wegde                           |        |
| 🗹 ส่งออกเป็น Textfile + Picture                       |        |
| sl₄ไปยัง: C:\Users\Tai\Desktop\Test                   |        |
| 🗹 🖦ออกเป็น Xisx                                       |        |
| ∎่งไปยัง : C:\Users\Tai\Desktop\Test                  |        |
| ✓ ๗่งออกเป็น Pdf                                      |        |
| ส่งไปยัง : C:\Users\Tai\Desktop\Test                  |        |
| ขนาด: 🔿 A5 🖲 A4                                       |        |
| 🗹 ส่งข้อมูลไปยัง Windows Title ที่ระบุ<br>🗹 เก็บ logs | บันทึก |
|                                                       |        |

1.2.1. ติ๊ก ✓ ที่หน้าช่องเปิดการใช้งาน Keyboard wedge เพื่อให้ส่งข้อมูลไปยังโปรแกรมต่างๆได้ (ต้องติ๊ก
 ✓)

1.2.2. ติ๊ก 🗸 ที่หน้าช่อง ส่งออกเป็น

- 1.2.2.1. Text file + picture เพื่อส่งออกข้อมูลเป็นไฟล์ text และภาพเจ้าของบัตรเป็น jpg
- 1.2.2.2. XLSX เพื่อส่งออกข้อมูลและภาพเป็นไฟล์ Excel ลักษณะของข้อมูลจะเรียงกันลงมาอยู่ในไฟล์ เดียวกัน
- PDF เพื่อส่งออกข้อมูลและภาพเป็นไฟล์ PDF ลักษณะของข้อมูลจะเป็น 1 คน/ 1 ไฟล์ เลือก ขนาดได้ว่าจะให้เป็น A4 หรือ A5
- 1.2.3. ติ๊ก ✓ ที่หน้าช่อง ส่งข้อมูลไปยัง Windows Title ที่ระบุ เพื่อให้ส่งข้อมูลไปยังโปรแกรมปลายทางตาม ชื่อที่กำหนดไว้ได้ (ต้องติ๊ก ✓)
- 1.2.4. ติ๊ก ✓ ที่หน้าช่องเก็บ logs เพื่อให้เก็บ logs การใช้งานโปรแกรม เวลาเกิดปัญหาก็ส่ง logs นี้กลับมา ให้ที่บริษัทฯเช็คความผิดพลาดได้(ต้องติ๊ก ✓)

### 2. การสร้างโปรไฟล์ใช้งาน

การสร้างโปรไฟล์การใช้งานคือ การสร้างรูปแบบการใช้งานที่ใช้บ่อยๆเก็บไว้ เช่น ใน Excel อาจจะต้องการข้อมูลตามหน้า บัตรทั้งหมด, ใน notepad อาจจะต้องการแค่ชื่อ-นามสกุล เป็นต้น การสร้างโปรไฟล์เก็บไว้ ทำให้การทำงานง่ายขึ้น ไม่ต้อง เสียเวลาตั้งค่าภายหลัง

2.1. ไปที่เมนูไฟล์ 🗲 สร้าง Profile

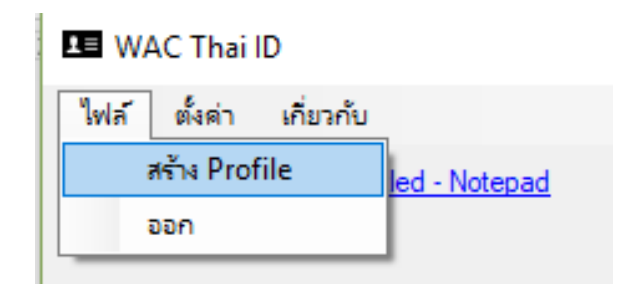

2.2. จะได้หน้าจอตามภาพ

|   | Profile                                                                                                    |               |                                                                                                    | × |
|---|----------------------------------------------------------------------------------------------------|---------------|----------------------------------------------------------------------------------------------------|---|
|   | Profile Lists :<br>Profile Name : Excel-รายชื่อส                                                                                                    | ผู้ขอสินเชื่อ |                                                                                                    |   |
| 3 | โลขบัตรประจำตัวประชาชน<br>{TAB}<br>คำนำหน้าชื่อ<br>ชื่อ<br>{SPACE}<br>นามสกุล<br>{TAB}<br>บ้านเลขที่<br>{TAB}<br>พลุ่<br>{TAB}<br>พลย<br><b>{TAB</b><br>พลย<br><b>{TAB</b><br>กนน<br>{TAB}<br>กับขล<br>{TAB}<br>อ้าเกอ<br>{TAB}<br>อ้าเกอ<br>{TAB} | >             | เลขบัตรประจำตัวประชาชน<br>ดำนำหน้าชื่อ<br>ชื่อ<br>นามสกุล<br>วันเกิด<br>เพศ<br>Prefix<br>Firstname<br>Lastname<br>วันที่ออกบัตร<br>วันบัตรหมดอายุ<br>บ้านเลขที่<br>หมุ่<br>ชอย<br>กนน<br>ตำบล<br>อำเภอ<br>อังหวัด<br>{DOWN}<br>{TAB}<br>{ENTER}<br>{SPACE}<br>{UP} | 2 |
|   |                                                                                                    |               | SAVE                                                                                                    | 5 |

- 1. ใส่ชื่อโปรไฟล์ที่ต้องการ
- 2. คลิกเลือกหัวข้อที่ต้องการ แล้วคลิกลูกศรเพื่อเพิ่มข้อมูลไปทางช่องซ้าย (3)
- 3. คั่นแต่ละหัวข้อด้วย
  - a. Down ช่องถัดลงมา 1ช่อง (ต้องมีที่ว่างสำหรับข้อมูล ถ้าไม่มี ข้อมูลจะเรียงต่อกันไป)
  - b. Tab ช่องถัดไปด้านขวา 1 ช่อง
  - c. Enter เคาะ enter 1 ครั้ง ให้ข้อมูลอยู่ช่องถัดลงมา 1 ช่อง
  - d. Space เว้นวรรค 1 เคาะ
  - e. Up ช่องถัดขึ้นไป 1 ช่อง

#### หมายเหตุ - หากต้องการลบหัวข้อใดในช่อง 3 ให้กดปุ่ม Delete ที่แป้นพิมพ์ได้เลย

- 4. คลิก Save เพื่อบันทึกโปรไฟล์
- 5. หากต้องการลบโปรไฟล์ ให้เลือกโปรไฟล์นั้นแล้วคลิกปุ่ม Delete ที่หน้าโปรแกรม

### 3. การอ่านข้อมูลจากบัตร

WAC Thai ID ไฟล์ ตั้งค่า เกี่ยวกับ <u>โปรแกรมปลายทาง : Document3 - Word</u> <u>Profile ปัจจุบัน : test1</u>

3.1. หลังจากตั้งโปรไฟล์เรียบร้อยแล้ว ให้เปิดโปรแกรมที่ต้องการ เช่น ให้เปิด Excel หากต้องการส่งข้อมูลจากบัตร

ไปยัง Excel แล้วคลิกเลือกตำแหน่งแรกที่ต้องการให้ข้อมูลใส่เข้าไปเมื่ออ่านได้ ตามตัวอย่าง

| A2 | • • •             | $\times \checkmark fx$ |        |         |     |     |           |           |         |   |
|----|-------------------|------------------------|--------|---------|-----|-----|-----------|-----------|---------|---|
|    | Α                 | В                      | С      | D       | E   | F   | G         | Н         | Ι       | J |
| 1  | เลขที่บัตรประชาชน | ชื่อ-สกุลไทย           | เลขที่ | หมู่ที่ | ซอย | ถนน | ตำบล/แขวง | อำเภอ/เขต | จังหวัด |   |
| 2  |                   |                        |        |         |     |     |           |           |         |   |
| 3  |                   |                        |        |         |     |     |           |           |         |   |
| 4  |                   |                        |        |         |     |     |           |           |         |   |
| 5  |                   |                        |        |         |     |     |           |           |         |   |
| 6  |                   |                        |        |         |     |     |           |           |         |   |

3.2. คลิกที่เมนู โปรแกรมปลายทาง จะได้หน้าจอดังภาพ เลือกไฟล์ที่ต้องการแล้วคลิก OK

| เลือกโปรแกรมปลายทาง                                                                                                    | $\times$ |
|----------------------------------------------------------------------------------------------------|----------|
| Refresh                                                                                                    |          |
| WAC Thai ID<br>คุมีอWACTHAIID-3-4-2018.docx - Word<br>register.png - Paint                                                         | ^        |
| รายชื่อผู้ขอสีนเชื่อ.xlsx - Excel<br>WAC ThailD<br>LINE<br>LINE<br>Settings<br>Settings<br>Settings                                | 1        |
| Kratai_S (@SilkyKratai)   Twitter - Google Chrome<br>WACThailD_App_02042561<br>ภาพยนตร์และทีวี<br>ภาพยนตร์และทีวี<br>เครื่องคิดเลข | ~        |
| OK CANCEL                                                                                                    |          |

3.3. เลือกโปรไฟล์ หรือรูปแบบข้อมูลที่ต้องการ โดยการคลิกที่ Profile ปัจจุบัน จะได้หน้าจอตามภาพ เลือกโปรไฟล์ ที่ต้องการแล้วคลิกที่ OK

| เลือก Profile                           | × |
|-----------------------------------------|---|
| <u>สร้าง Profile</u><br>Default         | _ |
| Excel-est1<br>Excel-รายชื่อมัขอสินเชื่อ |   |
| test1                                   |   |
|                                         |   |
|                                         |   |
|                                         |   |
|                                         |   |
| OK CANCEL                               |   |

3.4. โปรแกรมปลายทางและ Profile ปัจจุบันจะเปลี่ยนเป็นสิ่งที่เลือกไว้

| ไฟล์        | ตั้งค่า    | เกี่ยวกับ                                |
|-------------|------------|------------------------------------------|
| <u>โปรแ</u> | กรมปลา     | ยทาง : รายชื่อผู้ขอสินเชื่อ.xlsx - Excel |
| Profile     | e ปัจจุบัน | : Excel-รายชื่อผู้ขอสินเชื่อ             |

 3.5. ตรวจสอบการเชื่อมต่อ USB ระหว่างเครื่องอ่านกับคอมพิวเตอร์ เสียบบัตรประชาชนลงไปให้สุดจนไฟแสดง สถานะขึ้นสีแดงตามภาพ

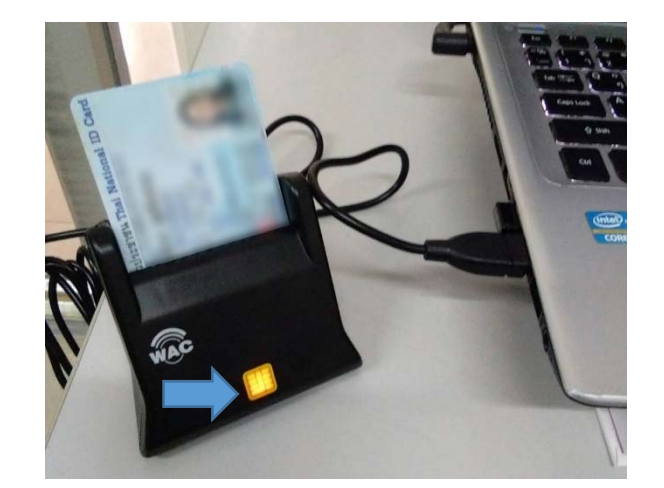

3.6. กดปุ่ม Read ข้อมูลจากหน้าบัตรจะปรากฏที่หน้าจอ ตามภาพ

| 💶 WAC Thai ID                                                                                                    |                                        |     |             | × |
|----------------------------------------------------------------------------------------------------|----------------------------------------|-----|-------------|---|
| <mark>ไฟล์ ตั้งค่า เกี่ยวกับ</mark>                                                                                                    |                                        |     |             |   |
| <u>โปรแกรมปลายทาง : ราย</u>                                                                                                    | ชื่อผู้ขอสินเชื่อ.xlsx - Excel         |     |             |   |
| <u>Profile ปัจจุบัน : Excel-รา</u>                                                                                                    | <u>ยชื่อผู้ขอสินเชื่อ</u>              |     |             |   |
| Auto/Monitor Gen                                                                                                    | eric EMV Smartcard Reader 0 🛛 🗸 ≷      |     | Read        |   |
| รหัสประจำตัวประชาชน<br>คำนำ<br>ชื่อ<br>สกุล<br>prefix<br>firstname<br>lastname<br>วันเกิด<br>เพศ<br>วันออกบัตร<br>วันหมดอายุ<br>ที่อยู่ |                                        | Rea | d with Phot |   |
|                                                                                                    | Copyright By WAC Research Co.,Ltd 2018 |     |             |   |

3.7. และข้อมูลจากบัตรจะปรากฏที่ไฟล์ที่เราเลือกไว้ด้วยตามรูปแบบที่เรากำหนดไว้ ตามตัวอย่าง

| X≣  | E 5- 0-1                                 | 1                                            |                     |                                                                                                    |             | ราย                           | ชื่อผู้ขอสินเชื่อ.xlsx - | Excel                      |                                                 |        |
|-----|------------------------------------------|----------------------------------------------|---------------------|----------------------------------------------------------------------------------------------------|-------------|-------------------------------|--------------------------|----------------------------|-------------------------------------------------|--------|
| FI  | LE HOME IN                               | ISERT PAGE LAYOUT                            | FORM                | ULAS DATA                                                                                                    | REVIEW      | VIEW ACROBA                   | Т                        |                            |                                                 |        |
| Pas | E Cut<br>E Copy →<br>te ✓ Format Painter | Tahoma · · · · · · · · · · · · · · · · · · · | 11 • A <sup>^</sup> |                                                                                                    | ≫- ₽<br>€£  | Wrap Text<br>Merge & Center → | General                  | ►.0 .00<br>Condi<br>Format | ≠<br>tional Format as C<br>tting ▼ Table ▼ Styl | ell In |
|     | Clipboard                                | Font                                         |                     | Fa                                                                                                    | Alignment   | Fa                            | Number                   | F2                         | Styles                                          |        |
| F9  | · ·                                      | $\times \checkmark f_x$                      |                     |                                                                                                    |             |                               |                          |                            |                                                 |        |
|     | A                                        | В                                            | C D                 | E                                                                                                    |             | F                             | G                        | Н                          | I                                               | J      |
| 1   | เลขที่บัตรประชาชน                        | ชื่อ-สกุลไทย                                 | เลขที่ หมู่         | ที่ชอย                                                                                                    | ព           | นน                            | ตำบล/ແขวง                | อำเภอ/เขต                  | จังหวัด                                         |        |
| 2   | 2 March 1990                             | w.s. Ster pullimes                           | 28                  | <b>Becare and C</b>                                                                                             | fails (i) a | and the shades                | appearantly.             | speer see first            | Approximate Parks                               |        |
| 3   | 100000000000000000000000000000000000000  | water and man                                | 525                 | teconerio                                                                                                    | ide di s    | and service define.           | e transmitte             | conversion of              | NAMES AND ADDRESS OF                            |        |
| 4   | 100000000000000000000000000000000000000  | with the stations.                           | 100                 | the second second second second second second second second second second second second second second second se | defe 10 m   | and a state of a local        | a distance and the       | enter and in               | ADDRESS OF TAXABLE                              |        |
| 5   | 1.000                                    | water peters.                                | 3/8                 | -management of                                                                                                  | data ta ja  | and result chefts.            | uspears who              | reserved to a              | Approximate Parks                               |        |
| 6   |                                          |                                              |                     |                                                                                                    |             |                               |                          |                            |                                                 |        |
| 7   |                                          |                                              |                     |                                                                                                    |             |                               |                          |                            |                                                 |        |
| 0   |                                          |                                              |                     |                                                                                                    |             |                               |                          |                            |                                                 |        |

# 4. การ Export ข้อมูลจากบัตร

การ Export ข้อมูล ทำได้ 3 รูปแบบคือ

- 1. Text file + ภาพเจ้าของบัตร (Jpg)
- 2. Excel
- 3. PDF

ไปที่เมนู ตั้งค่า 🗲 เปิดการใช้งาน จะได้หน้าจอตามภาพ

| ฟังก์ขั้น/ การส่งออก                              | × |
|---------------------------------------------------|---|
| เช็คถูก หน้าพังก์ชั่นการทำงานที่ต้องการเปิดใช้งาน |   |
| 🗹 เปิดใช้งาน Keyboard wegde                       |   |
| ✓ ส่งออกเป็น Textfile + Picture                   |   |
| ส่งไปยัง : C:\Users\Tai\Desktop\Test              |   |
| 🗹 ส่งออกเป็น XIsx                                 |   |
| ส่งไปยัง: C:\Users\Tai\Desktop\Test               |   |
| 🖂 สงออกเป็น Pdf                                   |   |
| ส่งไปยัง: C:\Users\Tai\Desktop\Test               |   |
| ขนาด: ◯ A5                                        |   |
| 🗹 ส่งข้อมูลไปยัง Windows Title ที่ระบุ บันทึก     |   |
| 🗸 เก็บ logs                                       |   |

# 1. ส่งออกเป็น Text file + Picture

- ติ๊ก ✓ หน้าหัวข้อส่งออกเป็น text file + picture
- เลือกตำแหน่งเก็บไฟล์ตามตำแหน่งที่ต้องการ

| ฟังก์ชั่น/ การส่งออก                              |                                             |  |  |  |  |  |  |  |  |  |  |
|---------------------------------------------------|---------------------------------------------|--|--|--|--|--|--|--|--|--|--|
| เช็ดถูก หน้าฟังก์ชั่นการทำงานที่ต้องการเปิดใช้งาน |                                             |  |  |  |  |  |  |  |  |  |  |
| 🗹 เปิดใช้งาน Keyboard wegde                       |                                             |  |  |  |  |  |  |  |  |  |  |
| 🗹 ๗งออกเป็น Textfile + Picture                    |                                             |  |  |  |  |  |  |  |  |  |  |
|                                                   | ส่งไปยัง : C:\Users\Tai\Desktop\ThailD\INFO |  |  |  |  |  |  |  |  |  |  |

- คลิกที่บันทึก
- ที่หน้าจอหลักให้ติ๊กเครื่องหมาย ✓ หน้าหัวข้อ Read with photo

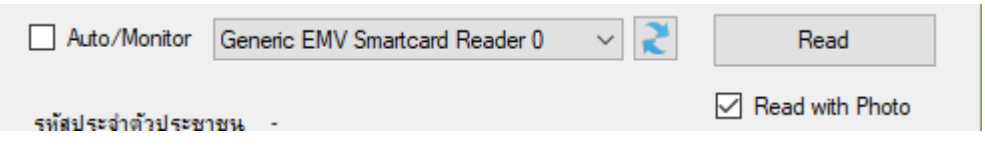

- เสียบบัตรที่เครื่องอ่านบัตร แล้วคลิกที่ปุ่ม Read
- เสร็จแล้ว จะได้ข้อมูลบัตรและภาพเจ้าของบัตรตามภาพ

| WAC Thai ID —                                                                                                    |   |
|----------------------------------------------------------------------------------------------------|---|
| ไฟล์ ตั้งค่า เกี่ยวกับ<br><u>โปรแกรมปลายทาง : รายชื่อผู้ขอสินเชื่อ.xlsx - Excel</u><br><u>Profile ปัจจุบัน : Excel-รายชื่อผู้ขอสินเชื่อ</u> | × |
| <u>โปรแกรมปลายทาง : รายชื่อผู้ขอสินเชื่อ xlsx - Excel</u><br>Profile ปัจจุบัน : Excel-รายชื่อผู้ขอสินเชื่อ                                  |   |
|                                                                                                    |   |
| Auto/Monitor Generic EMV Smartcard Reader 0 🗸 Read                                                                                          | ] |
| รพัสประจำด้วประชาชน<br>ดำนำ<br>ชื่อ<br>สกุล<br>prefix<br>firstname<br>lastname                                                              |   |
| เพศ<br>วันออกบัตร<br>วันหมดอายุ                                                                                                    |   |
| ที่อยู่                                                                                                    |   |
| Copyright By WAC Research Co.,Ltd 2018                                                                                                    |   |

 และจะปรากฏ text file และภาพเจ้าของบัตรในโฟลเดอร์ที่กำหนดไว้ โดยชื่อไฟล์จะถูกตั้งอัตโนมัติให้เป็น หมายเลขบัตรประชาชนของคนนั้น

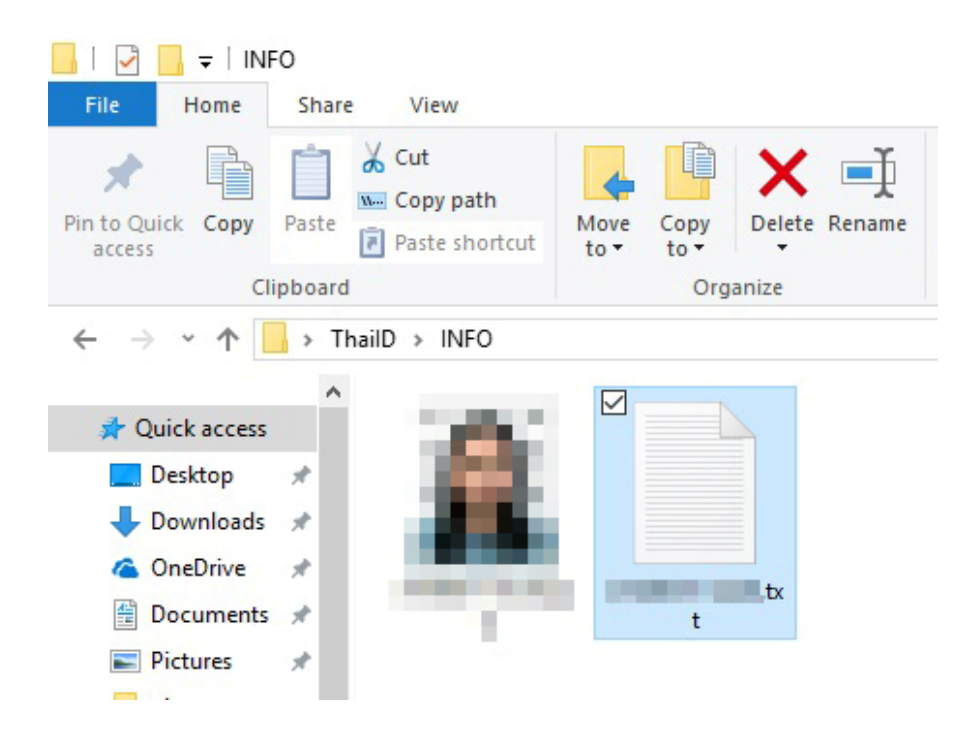

### 2. ส่งออกเป็น Excel

- ติ๊ก ✓ หน้าหัวข้อส่งออกเป็น Excel
- เลือกตำแหน่งเก็บไฟล์ตามตำแหน่งที่ต้องการ
- คลิกที่บันทึก
- เมื่อคลิกที่ปุ่ม Read เพื่ออ่านบัตร ข้อมูลจะถูกส่งออกเป็น excel อัตโนมัติ และจะแสดงข้อมูลตามภาพ

|   | A                | В          | С   | D              | Е  | F       | G      | н         | Ι        | J          | К              | L          | М       | N   | 0   | P          | Q         | R       | S       | T U              |
|---|------------------|------------|-----|----------------|----|---------|--------|-----------|----------|------------|----------------|------------|---------|-----|-----|------------|-----------|---------|---------|------------------|
| 1 | เลขประจำดัวประชา | เกิดวันที่ | เพศ | ด่าน่าหน้าชื่อ | 1a | นามสกุล | Prefix | Firstname | Lastname | วันออกบัตร | วันบัตรหมดอายุ | บ้านเลขที่ | หมู่ที่ | ษอย | ถนน | ต่ามล/แขวง | อำเภอ/เขต | จังหวัด | รูปถ่าย | น่าเข้าวันที่    |
| 2 |                  |            |     |                |    | -       |        | -         |          |            |                |            |         |     |     |            | -         |         |         | 04/03/2561 14:27 |
| 3 |                  |            |     |                |    |         |        |           |          |            |                |            |         |     |     |            |           |         |         |                  |

#### 3. ส่งออกเป็น PDF

- ติ๊ก ✓ หน้าหัวข้อส่งออกเป็น PDF
- เลือกตำแหน่งเก็บไฟล์ตามตำแหน่งที่ต้องการ
- คลิกที่บันทึก
- เมื่อคลิกที่ปุ่ม Read เพื่ออ่านบัตร ข้อมูลจะถูกส่งออกเป็น PDF อัตโนมัติ และจะแสดงข้อมูลตามภาพ

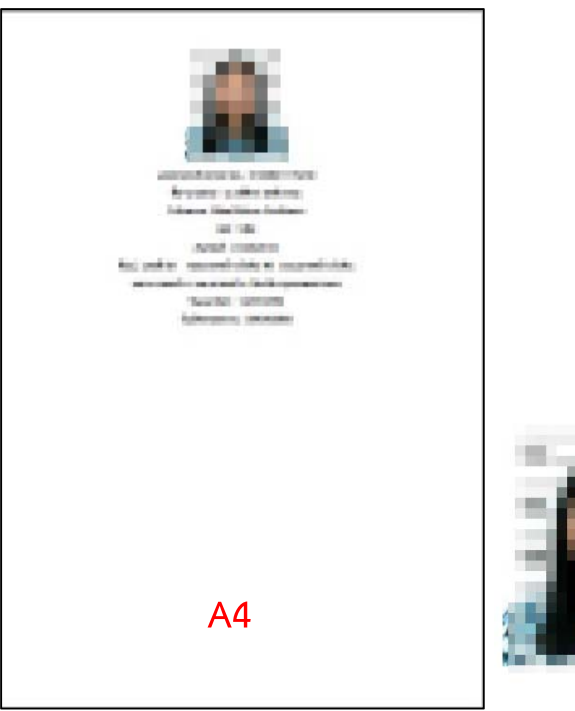

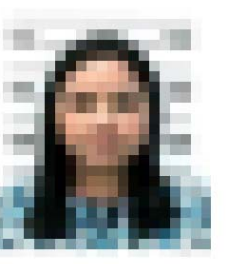

A5

# ติดต่อเรา

บริษัท แวค รีเสิร์ช จำกัด 9 ซ.ลาดพร้าววังหิน 33 ถ.ลาดพร้าววังหิน แขวงลาดพร้าว เขตลาดพร้าว กทม. 10230

โทร. 025381038, 025399352, 025303809-10 Fax. 025383098

E-Mail : <u>sales@wacinfotech.com</u>

Website : <u>www.wacinfotech.com</u>

Line ID : wac-line